ホームページビルダーのインストール

三宅 節雄

実際にホームページビルダー19のインストールを実施してみました。

 セットアップ用 DVD をドライブに挿入すると、パソコンの設定により、自動でセットアップ画面になる設 定と、何もしない設定があります。何も開始しない場合は、エクスプローラーから DVD ドライブをクリッ クし、AUTOPLAY.EXE をクリックします。

下記表示になりますからホームページビルダー〇〇のインストールをクリックします。

|    | JUSTSY                | STEMS |
|----|-----------------------|-------|
| ht | ホームページ・ビルダー19 のインストール |       |
|    | DVD-ROMにある素材          |       |
|    | ウェブビデオ スタジオ素材集        |       |
| ?1 | ンストールで困ったら            | 終了    |

2. アプリが変更を加えることを許可するかと聞いてきますので、はいをクリックします。

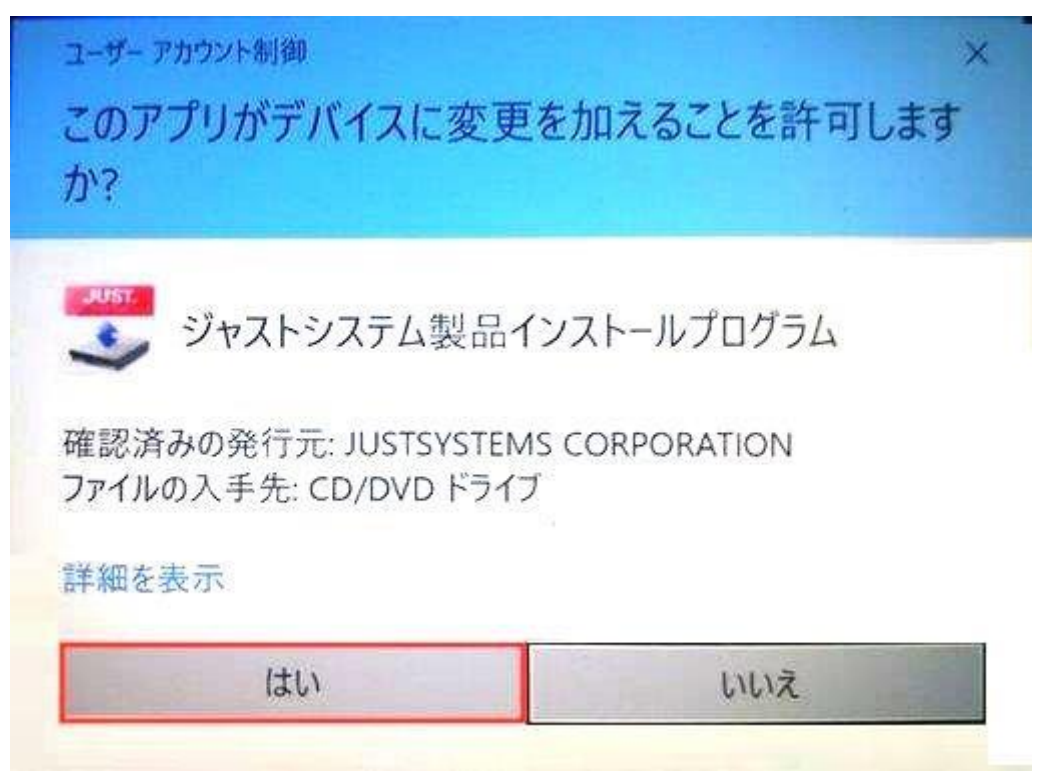

3. 使用許諾契約には同意するをクリックします。

|       | 使用許諾契約                                                                                                    |                                                                 |
|-------|----------------------------------------------------------------------------------------------------|-----------------------------------------------------------------|
|       | スクロールして文書末までご確認のうえ、同意(<br>[同意する]をクリックしてください。                                                                      | いただける場合は                                                        |
|       | 本製品において画面上で表示される使用許諾契<br>契約書があり、その内容が異なる場合は、書面<br>とします。また、J-Licenselに基づき本ソフトウ<br>契約は適用されず、別途弊社が提示するJ-Lice<br>れます。 | 約書と書面による使用許諾<br>こよるものが優先するもの<br>フェアを導入する場合は、本<br>nse使用許諾契約書が適用さ |
|       | ●本製品(本ソフトウェア及びマニュアル等関<br>社ジャストシステム(以下「弊社」)が定める                                                                    | 連資料を含む)は、株式会<br>下記の使用許諾契約書(以                                    |
| JUST. | 下、「本契約」〉に基づきご使用いただきます。<br>社もしくは第三者が別途定める特約、使用条件<br>します。                                                           | 。なお、本製品に関し、弊<br>等は、本契約の一部を構成                                    |

4. 購入時に添付されているカードを参照し、シリアルナンバーとオンライン登録キーを記載し、次へをクリックします。

下記表示の様に、シリアルナンバーとオンライン登録キーはジャストシステムに送信されるとの表示ですか ら、2 重登録はジャストシステムで確認できるようです。

|       | シリアルナンハー・オン<br>お客様控えに記載されているシ<br>お持ちのUser IDを入力します。                                 | <b>ソライン登録キ・</b><br>リアルナンバー、オ | ー・User IDの入り<br>ンライン登録キーと、    |
|-------|-------------------------------------------------------------------------------------|------------------------------|-------------------------------|
| JUST. | シリアルナンバー( <u>S</u> )<br>オンライン登録キー( <u>K</u> )<br>User ID( <u>U</u> )<br>シリアルナンバー・オン |                              | レビス ティ<br>                    |
|       | <u>ライセンス認証</u> のためジャ<br>< 戻る(E                                                      | マストシステムに送信                   | されます。<br>(N) > 中止( <u>C</u> ) |

5. 最近のホームページビルダーには、クラシックと SP があります。

この勉強会ではクラシックだけをつかいますが、SP はファイルサイズも小さいので☑を入れたままでもい いでしょう。

|       | アプリケーションの選択<br>インストールするアプリケーションを選択してくた | :さい。       |
|-------|----------------------------------------|------------|
|       | ☑ ホームページ・ビルダー19 クラシック                  | 約 2100 MB  |
|       | ☑ホームページ・ビルダー19 SP                      | 約 200 MB   |
| HICT  |                                        |            |
| JUSI. |                                        | %0 2200 MB |

6. Yahoo!ツールバーは必要だと思う方以外は☑を外して、次へをクリックします。

|       | Yahoo!ツールバーのインストール                                                                                                    |
|-------|----------------------------------------------------------------------------------------------------|
|       | □利用規約に同意して、Yahoo!ツールバーをインストールする(Y)                                                                                                    |
|       | Microsoft Internet ExplorerにYahoo!ツールバーが追加され、<br>快適にインターネット検索などが行えます。                                                                                                    |
|       | 「第5章 ソフトウエアに関する規則(ガイドライン)」は、Yahoo!<br>JAPAN 利用規約(http://docs.yahoo.co.jp/docs/info/terms/)の一部<br>です。<br>Yahoo!ツールバーのご利用に際しては、以下のガイドラインのほか、利<br>田規約第1編基本ガイドライン。                                                                                                    |
| JUST. | /http://docs.yahoo.co.jp/docs/info/terms/chapter1.html)のその他<br>の規定も適用されます。                                                                                                    |
| JUST. | Angelian Angelian A |

7. インストール開始をクリックします。

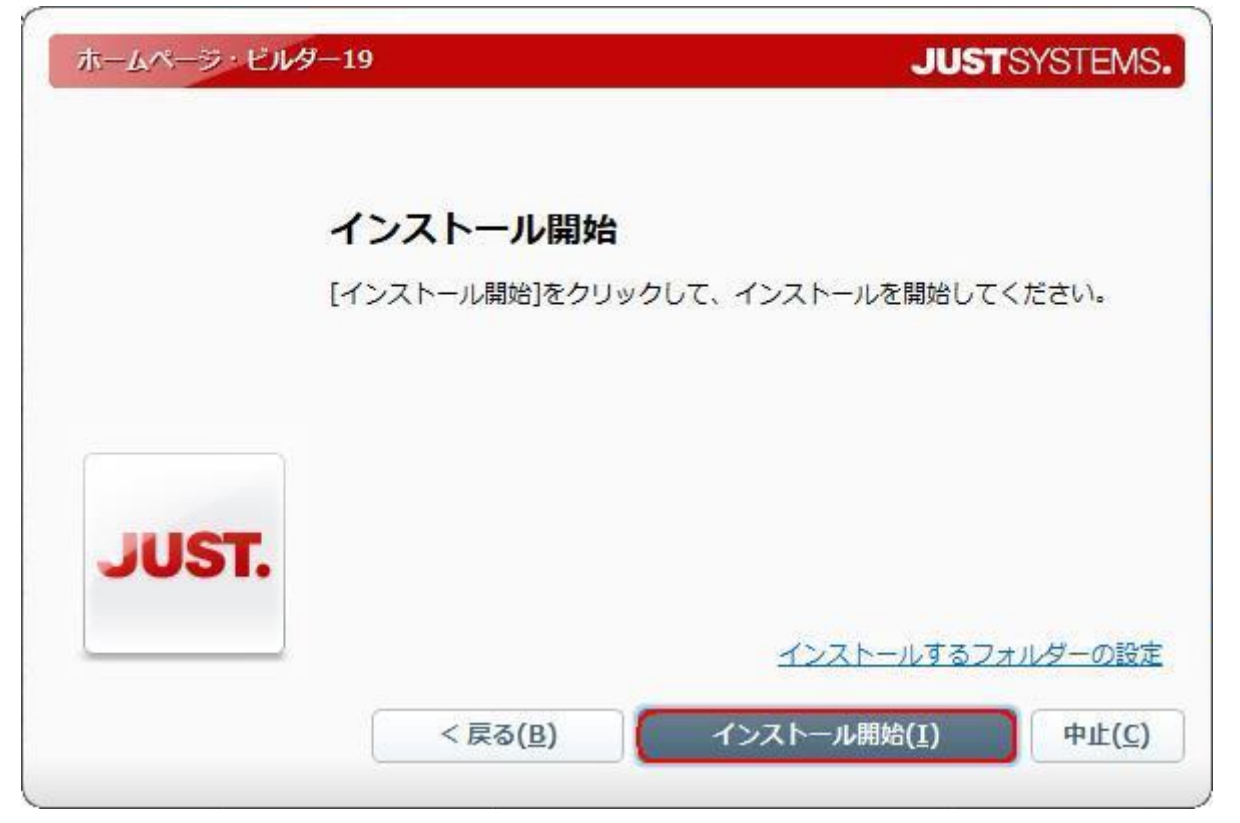

8. 下記4種類のインストールが開始されます。緑の棒グラフで進捗状況が表示され、終わると□が表示されま す。ホームページビルダー・クラシックのインストールには時間が掛かります。

| ホームページ・ビル | ダー19                                                                                     | JUSTSYSTEMS.   |
|-----------|------------------------------------------------------------------------------------------|----------------|
|           | インストール                                                                                   |                |
|           | ホームページ・ビルダー19をインストールしてい<br>しばらくお待ちください。                                                  | ます.            |
|           | ✓ ホームページ・ビルダー19 クラシック<br>▶ ホームページ・ビルダー19 SP<br>Microsoft Visual Curr 2000 Redictributesh | I= (-0c)       |
| JUST.     | Microsoft Visual C++ 2008 Redistributab<br>ホームページ・ビルダー19 amana素材集10                      | 10 (X86)       |
|           |                                                                                          | 中止( <u>C</u> ) |

9. インストールが終了すると、下記表示になりますので、終了するをクリックします。

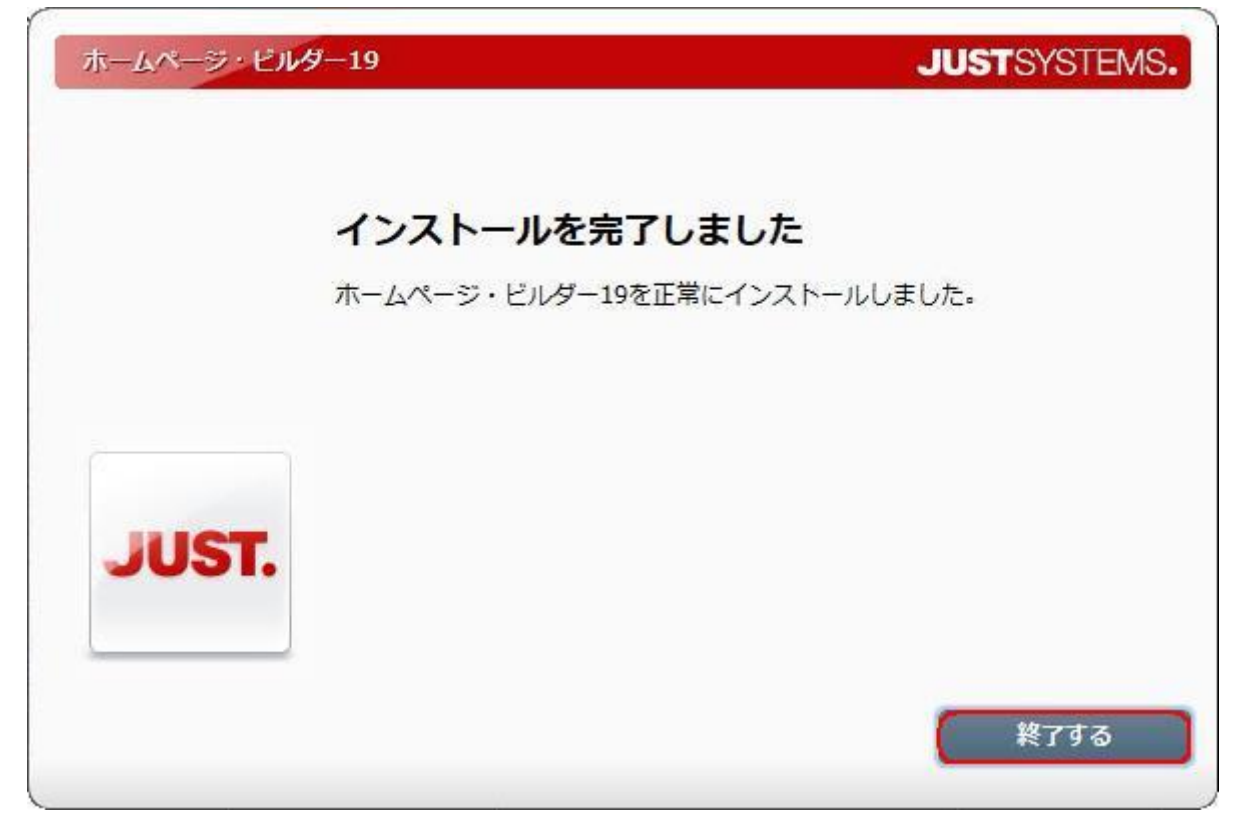

10.ホームページビルダーの設定

ホームページビルダーを起動し、ツール→オプションをクリックします。

a.編集タブをクリックし、ダイアログの表示のガイドメニューの□を外します。

| ページサイズ                                                                                                    |                                                                                                    |                                                                                                    |                                                  |                |       |             |      |            |
|----------------------------------------------------------------------------------------------------|----------------------------------------------------------------------------------------------------|----------------------------------------------------------------------------------------------------|--------------------------------------------------|----------------|-------|-------------|------|------------|
| Contraction of the Contraction of the Contraction o | ビジュアルサイトビュー                                                                                                    |                                                                                                    | アルサイトビュー                                         |                | ユーザーフ | ラグイン        |      | その他        |
| 段 瑞興                                                                                                    | 表示                                                                                                    | ネットワーク                                                                                                    | ファイル                                             | アプリケーション       | ソース編集 | サイト/素材/フォルタ | 122- | ターゲット ブラウザ |
| 定( <u>S</u> ):                                                                                                    |                                                                                                    |                                                                                                    |                                                  |                |       |             |      |            |
|                                                                                                    | ップの更新前に、<br>ップの転送気気、<br>シランを優先して表<br>くようこそがイアしていた。<br>なる、<br>シスクレンを優先してま<br>イイアログがかんた。<br>をしたりで、文イ<br>アログがかんた。<br>をしたりで、文イ<br>アログがかんた。<br>をしたりで、文イ<br>アログがかんた。<br>をしたりで、文イ<br>アログがかんた。<br>をしたりで、文イ<br>アログがかんた。<br>をしたりで、文イ<br>アログがかんた。<br>をしたりで、文イ<br>アログがかんた。<br>をしたりで、文イ<br>アログがかんた。<br>をしたりで、文イ<br>アログがかんた。<br>をしたりで、文イ<br>アログがかんた。<br>をしたりで、文イ<br>アログがかんた。<br>をしたりで、文イ<br>アログがかんた。<br>をしたりで、文イ<br>アログがかんた。<br>をしたりで、文イ<br>アログがかんた。<br>をしたりで、文<br>クログがかんた。<br>をしたりで、文<br>クログがかんた。<br>をしたりで、文<br>クログがかんた。<br>をしたりで、文<br>の<br>マログがかんた。<br>をしたりで、文<br>の<br>や<br>フログがかんた。<br>マーク<br>アログがかんた。<br>マーク<br>アログがかんた。<br>マーク<br>アログがかんた。<br>マーク<br>アログがかんた。<br>マーク<br>アログがかんた。<br>マーク<br>アログがかんた。<br>マーク<br>アログがかんた。<br>マーク<br>アログがかんた。<br>マーク<br>アログがかんた。<br>マーク<br>アログがかんた。<br>マーク<br>アログがかんた。<br>マーク<br>アログがかた。<br>マーク<br>アログがかた。<br>マーク<br>アログがかた。<br>マーク<br>アログがで、マーマ<br>マーク<br>アログでの<br>アログでの<br>マーク<br>マーク<br>アログでの<br>マーク<br>マーク<br>マーク<br>マーク<br>マーク<br>マーク<br>マーク<br>マーク<br>マーク<br>マーク | しかセージを表示。<br>こ登録ダイアログを<br>ートフォンテンプレー<br>に示する(フルCSSラ<br>に示する(フルCSSフ<br>しづ)<br>んスタイルのみ)<br>事を挿入する方対<br>情報ジイアログ<br>のみ)<br>即時の説明ダイアログ<br>創定ダイアログ<br>創定ダイアログ<br>が<br>かのが<br>について、<br>ののか<br>した。<br>した。<br>した。<br>した。<br>した。<br>した。<br>した。<br>した。 | する<br>長示する<br>ト<br>ンプレート)<br>マートフォンテン<br>地見明するダー | /プレート)<br>(アログ |       |             |      |            |

b.ファイルタブをクリックし、①HTML ソースに GENERATOR を組み込む、②バックアップファイルを作成 する、③自動保存を行うの□を外します。

|                                                                      | ページサイズ                                                                                                    |                               |                                           | ビジュアルサイトビュ-                                                                                 | -           |                                                                                                    | ユーザーフ                                                                                                    | ラグイン                                                                       |                                                | その他         |
|----------------------------------------------------------------------|----------------------------------------------------------------------------------------------------|-------------------------------|-------------------------------------------|---------------------------------------------------------------------------------------------|-------------|----------------------------------------------------------------------------------------------------|----------------------------------------------------------------------------------------------------|----------------------------------------------------------------------------|------------------------------------------------|-------------|
| 一般                                                                   | 編集                                                                                                    | 表示                            | ネットワ                                      | -ク ファイル                                                                                     | アプリケー       | ション                                                                                                    | ソース編集                                                                                                    | サイト/素材/フ                                                                   | オルダビュー                                         | ターゲット ブラウザー |
| 77イル<br>改行コ<br>HTML<br>出力演<br>自紙<br>・<br>新規<br>・<br>・<br>・<br>・<br>・ | Dオプション<br>ード(E):<br>ファイルの拡張<br>(宇コード(Q):<br>(宇コード(Q):<br>(宇コー)(<br>(中))(<br>(中))(<br>(+))()()()()()()()()()()())()() | 子(5):<br>する場合のフォー<br>する場合のフォー | CR<br>htm<br>93<br>791<br>0H<br>791<br>0X | LF<br>1<br>138<br>138<br>139<br>139<br>139<br>139<br>139<br>139<br>139<br>139<br>139<br>139 | ~<br>~<br>0 | 保存オ<br>日<br>(保存オ<br>日<br>(信<br>)<br>文<br>(信<br>)<br>基<br>数<br>(<br>)<br>(<br>)<br>)<br>(<br>)<br>(<br>)<br>)<br>(<br>)<br>(<br>)<br>(<br>)<br>)<br>(<br>)<br>)<br>(<br>)<br>(<br>)<br>)<br>(<br>)<br>)<br>(<br>)<br>)<br>(<br>)<br>)<br>(<br>)<br>)<br>(<br>)<br>)<br>(<br>)<br>)<br>)<br>(<br>)<br>)<br>)<br>(<br>)<br>)<br>)<br>(<br>)<br>)<br>)<br>(<br>)<br>)<br>)<br>(<br>)<br>)<br>)<br>(<br>)<br>)<br>)<br>(<br>)<br>)<br>)<br>(<br>)<br>)<br>)<br>(<br>)<br>)<br>)<br>(<br>)<br>)<br>)<br>)<br>(<br>)<br>)<br>)<br>)<br>)<br>(<br>)<br>)<br>)<br>)<br>)<br>)<br>)<br>)<br>)<br>)<br>)<br>)<br>) | <ul> <li>プション</li> <li>ックアップ ファイルを</li> <li>動(保存を行う(U)</li> <li>③ ② 回の編集</li> <li>宇エンコードを MI</li> <li>(動)</li> <li>準スタイルシート1</li> <li>準スタイルシート1</li> <li>第3</li> <li>NQ犠性を指定す</li> <li>本語</li> </ul> | げに成する(B)<br>操作ごと<br>ETA タグで指定す:<br>1話を META タグで指す<br>5 META タグで指す<br>1る(N) | 5(M)<br>-<br>で指定する(C)<br>主する(P)<br>-<br>-<br>- |             |
| ₩Н                                                                   | ML4.0 / XHT                                                                                                    | ML1.0 ØDOCTY                  | PE(D)                                     | I¥\$8( <u>0</u> )                                                                           | 12-22       |                                                                                                    |                                                                                                    |                                                                            |                                                |             |
| <0D0                                                                 | OCTYPE HTM                                                                                                    | IL PUBLIC "-//                | W3C//D1                                   | D HTML 4.01 Tran                                                                            | siti 🧹      |                                                                                                    |                                                                                                    |                                                                            |                                                |             |
| Пни                                                                  | ML Y-712 G                                                                                                    | ENERATOR &                    | ₿æið¢b(g                                  | )                                                                                           |             |                                                                                                    |                                                                                                    |                                                                            |                                                |             |

c.その他のタブから表示モードを下向き矢印Vをクリックして変えます。Egde を選択したいのですが、Ver19 にけ IE11 までしかありません。私け IE11 に設定しました

|       | くしかのりよせ | No MAILIII CRU | こしよした |
|-------|---------|----------------|-------|
| オブション |         |                |       |

|                                  | 12.00                                                         |                                                      | A-10.0           | 7-18              |                 |                  | 44 (1) (18 ++ (7) + 1) | e da        | -          |
|----------------------------------|---------------------------------------------------------------|------------------------------------------------------|------------------|-------------------|-----------------|------------------|------------------------|-------------|------------|
| -82                              | 調果                                                            | 表示                                                   | イットワーク           | アルサイトビュー          | 1797-937        | ソース編集            | サイト/素付/ノオル:<br>ポニガイン   | 961-        | タークットフラフリー |
| スペル:<br>言語()<br>ユーザ              | チェック辞書<br>():<br>一辞書(()):                                     | 英語(US)<br>C¥Users¥S                                  | i Miyake¥AppDat  | ∼<br>a¥Roaming¥Ju | stsystem¥Homepa | te Builder Versi | ion 19¥dict¥user.dic   |             | 参照(B)_     |
| だユー<br>図 20<br>図 初<br>日 かり<br>(す | 関連<br>ユーにアイコンを<br>更は、次回起<br>パブアップ・メニュー<br>いたんナビにシス・<br>変は、次回起 | 表示する(D<br>が時より有効)<br>ーにアイコンを表<br>テムカラーを使用<br>が時まり有効) | 示する(E)<br>月する(S) |                   | プレビュ<br>表示:     | -<br>E−F(2):     | Internet i             | Explorer 10 | ~          |
|                                  |                                                               |                                                      |                  |                   | [               | ОК               | キャンセル                  | 遼用(Д)       | \          |

d.適用をクリックし、OK をクリックします。